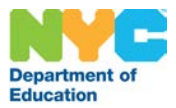

## How to Set Up Security Questions for Your DOE Account

| Sign In<br>This tool has been developed by the Division of Instructional and Informa | tional Technology (DIIT) to assist NYC Department of Education users with validating, securing and     |
|--------------------------------------------------------------------------------------|----------------------------------------------------------------------------------------------------|
| protecting their identity across multiple DOE systems. You can use this to           | ol anytime to reset your password and/or update your personal profile information.                     |
| User ID:                                                                             | Step-by-Step guide to using this tool     Click here for a step-by-step guide to using this tool.      |
| =                                                                                    |                                                                                                    |
| Password:                                                                            |                                                                                                    |
| =                                                                                    | Trouble signing in?                                                                                    |
| Sign In                                                                              | <ul> <li>If you nave trouble signing in, prease create support ticket to obtain assistance.</li> </ul> |
| Forpot Password                                                                      |                                                                                                    |
| 307 mm                                                                               |                                                                                                    |
|                                                                                      |                                                                                                    |

1. Go to https://idm.nycenet.edu/selfservice

- 2. Sign in with just your username (without the @schools.nyc.gov part of your email) and your current password.
- 3. The "Change Security Questions" screen will appear.

| NYC Education                                                                        | Password & Profile Management |
|--------------------------------------------------------------------------------------|-------------------------------|
| Nelcome, Jaimes Eric                                                                 | Sign Off                      |
| Ione + Charge Security Questions                                                     |                               |
| Change Security Questions                                                            |                               |
| Answer exactly 3 of the following questions to reset your password if you forget it. |                               |
| In what city were you born?                                                          |                               |
| What high school did you attend?                                                     |                               |
| What is the name of your favorite pet?                                               |                               |
| What is the name of your first school?                                               |                               |
| What is your favorite movie?                                                         |                               |
| What is your mother's maiden name?                                                   |                               |
| What street did you grow up on?                                                      |                               |
|                                                                                      |                               |
| What was your favorite place to visit as a child?                                    |                               |
| Which phone number do you remember most from your childhood?                         |                               |
| Who is your favorite actor, musician, or artist?                                     |                               |
|                                                                                      |                               |
| ок                                                                                   |                               |

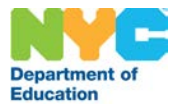

- 4. Answer any three of the questions.
- 5. Click OK.

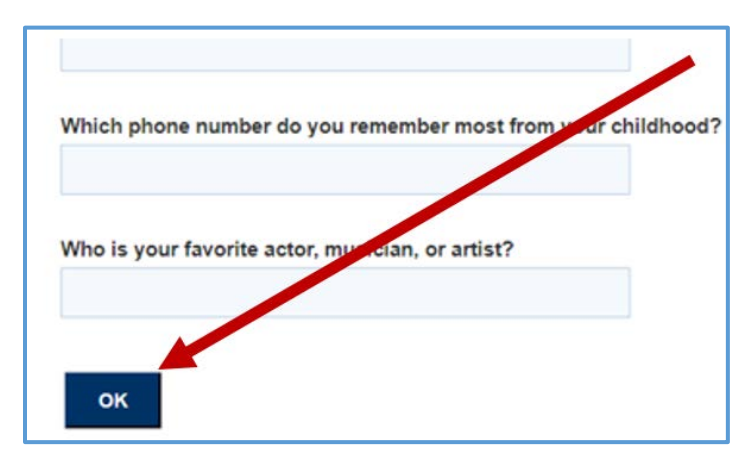

You're done!